TIRE PRESSURE MONITORING SYSTEM (DIAGNOSTICS)

# 5. Subaru Select Monitor

# A: OPERATION

# 1. READ DIAGNOSTIC TROUBLE CODE (DTC)

1) Prepare the Subaru Select Monitor kit. <Ref. to TPM(diag)-4, SPECIAL TOOL, PREPARATION TOOL, General Description.>

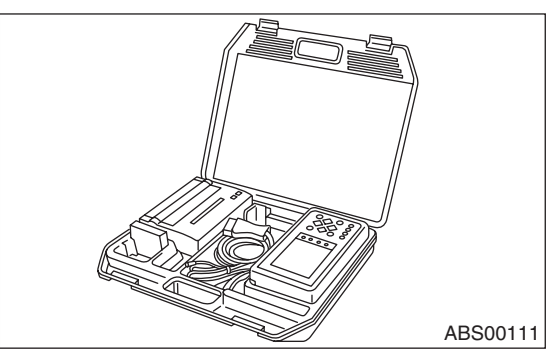

2) Connect the diagnosis cable to the Subaru Select Monitor.

3) Insert the cartridge to the Subaru Select Monitor. <Ref. to TPM(diag)-4, SPECIAL TOOL, PREPA-RATION TOOL, General Description.>

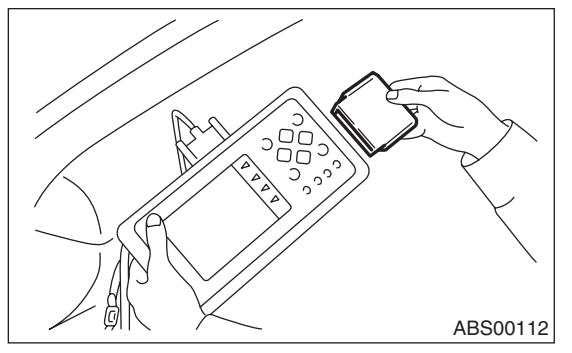

4) Connect the Subaru Select Monitor to the data link connector.

(1) The data link connector is located in the lower portion of the instrument panel (on the driver's side).

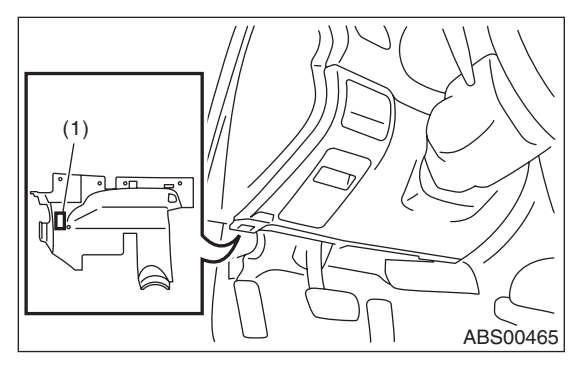

(1) Data Link Connector

(2) Connect the diagnosis cable to the data link connector.

#### CAUTION:

#### Do not connect scan tools other than the Subaru Select Monitor.

5) Turn the ignition switch to ON (engine OFF) and turn the Subaru Select Monitor switch ON.

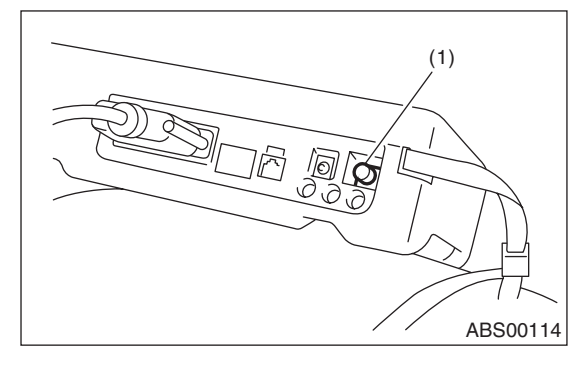

(1) Power switch

6) On the «Main Menu» display screen, select {Each System Check} and press the [YES] key.

7) On the «System Selection Menu» display screen, select the {Tire Pressure Monitor} and press the [YES] key.

8) Press the [YES] key after the {Model Year} is displayed.

9) On the «Tire Pressure Monitor Diagnosis» screen, select the {DTC Display}, and then press the [YES] key.

NOTE:

• For details concerning the operation procedures, refer to the "SUBARU SELECT MONITOR OPER-ATION MANUAL".

• For details concerning DTCs, refer to List of Diagnostic Trouble Codes (DTC). <Ref. to TPM(diag)-27, List of Diagnostic Trouble Code (DTC).>

• All DTCs detected will be dispayed.

• If a particular DTC is not properly stored in memory (due to a voltage drop of the tire air pressure monitor control module power supply, etc.) when a problem occurs, a DTC suffixed with a question mark will appears on the Subaru Select Monitor display. This shows it may be an unreliable reading.

10) If communication is not possible between the tire pressure monitoring control module and the Subaru Select Monitor, check the communication circuit. <Ref. to TPM(diag)-11, COMMUNICATION FOR INITIALIZING IMPOSSIBLE, INSPECTION, Subaru Select Monitor.>

11) When DTC is not displayed, check the indicator circuit and communication circuit. <Ref. to TPM(diag)-14, WITHOUT DTC, INSPECTION, Subaru Select Monitor.>

## 2. DATA DISPLAY

1) On the «Main Menu» display screen, select {Each System Check} and press the [YES] key.

2) On the «System Selection Menu» display screen, select the {Tire Pressure Monitor} and press the [YES] key.

3) Press the [YES] key after the {Tire Pressure Monitor} is displayed.

4) On the «Tire pressure monitor diagnosis» display screen, select the {Data Display}, and then press the [YES] key, then necessary data will be displayed.

• A list of the support data is shown in the following table.

#### 1. Data monitor (Analog)

| Display          | Contents to be monitored                                    | Unit of measure                                                                                           |  |
|------------------|-------------------------------------------------------------|----------------------------------------------------------------------------------------------------|--|
| FR FN Code       |                                                             | LEARN: Transmitted transmitter ID using the transmit-                                                     |  |
| FL FN Code       |                                                             | ter registration tool                                                                                     |  |
| RR FN Code       |                                                             | LOW BAT: Transmitter battery voltage running low                                                          |  |
| RL FN Code       | MAL                                                         | RE ME: Tire air changes $\pm 8.4$ kPa<br>WAKE: When data transmission is started from a<br>stopped state. |  |
|                  |                                                             | NORMAL: Conditions other than above                                                                       |  |
| FR tire pressure | Value converted to tire pressure from data deliv-           | kPa, psig, mmHg, inHg                                                                                     |  |
| FL tire pressure | ered from transmitter is displayed.                         | kPa, psig, mmHg, inHg                                                                                     |  |
| RR tire pressure | (The figure may differ from the actual measured             | kPa, psig, mmHg, inHg                                                                                     |  |
| RL tire pressure | values.)                                                    | kPa, psig, mmHg, inHg                                                                                     |  |
| Vehicle Speed    | Vehicle speed signal which is input in control mod-<br>ule. | km/h, MPH                                                                                                 |  |
| Pressure warning | Threshold where tire pressure warning light lights          | kPa, psig, mmHg, inHg                                                                                     |  |
| Return pressure  | Threshold where tire pressure warning light goes out        | kPa, psig, mmHg, inHg                                                                                     |  |

# 3. CLEAR MEMORY

1) On the «Main Menu» screen, select {2. Each System Check} and press the [YES] key.

2) On the «System Selection Menu» display screen, select the {Tire Pressure Monitor} and press the [YES] key.

3) Press the [YES] key after the {Tire Pressure Monitor} is displayed.

4) On the «Tire Pressure Monitor Diagnosis» display screen, select the {Clear Memory} and press the [YES] key.

5) When "Done" and "Turn ignition switch OFF" is shown on the display screen, turn the Subaru Select Monitor and ignition switch OFF.

#### NOTE:

For details concerning the operation procedures, refer to the "SUBARU SELECT MONITOR OPER-ATION MANUAL".

# 4. REGISTER TRANSMITTER ID

Perform the procedures below to register the transmitter.

• Transmitter replaced.

• Switched the position of the transmitter (rotated tires)

• Replaced the tire pressure monitoring control module.

#### NOTE:

• If registration of the transmitter ID is not possible after 2 attempts, replace the tire pressure monitoring control module. <Ref. to WT-11, TIRE PRES-SURE MONITORING CONTROL MODULE, REMOVAL, Tire Pressure Monitoring System.> <Ref. to WT-12, TIRE PRESSURE MONITORING CONTROL MODULE, INSTALLATION, Tire Pressure Monitoring System.>

• If the ignition switch and Subaru Select Monitor power are turned OFF while registering the transmitter, or if registration is not possible for more than 5 minutes, the registration mode is cancelled.

• When rotating tires, there is no affect on the performance or functions of the tire pressure monitoring control module even if the transmitter (ID) is not registered, however, the tire position displayed on the Subaru Select Monitor will be incorrect.

#### TIRE PRESSURE MONITORING SYSTEM (DIAGNOSTICS)

1) Adjust all tire pressures to the specifications.

2) Connect the Subaru Select Monitor, on the «Main Menu» display screen, select the {2. Each System Check} and press the [YES] key.

3) On the «System Selection Menu» display screen, select the {Tire Pressure Monitor} and press the [YES] key.

4) Press the [YES] key after the {Tire Pressure Monitor} is displayed.

5) On the «Tire Pressure Monitor Diagnosis» display screen, select the {Transmitter ID regist confirm} and press the [YES] key.

6) {When ID registration mode execute, Registered ID is deleted Proceed?} is displayed then press the [YES] key.

7) Touch the transmitter registration tool to the side wall area near the air valve on the front left tire, and press the switch. The transmitter ID is sent to the tire pressure monitoring control module. (At that time, the tire pressure warning light blinks to confirm that the registration has started.)

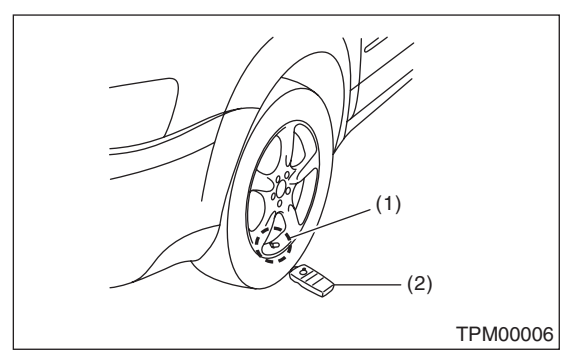

(1) Air valve (transmitter)

(2) Transmitter registration tool

#### NOTE:

• Register the transmitter ID in the order of Left Front  $\rightarrow$  Right Front  $\rightarrow$  Right Rear  $\rightarrow$  Left Rear.

• The transmitter registration tool is used by touching the side wall area near the transmitter.

• When registration of each tire is completed, the hazard light will blink and {ID registration completed} is displayed on the Select Monitor screen.

• If registration procedure stop in the halfway (turning ignition switch to OFF, wrong registration order, etc), proceed from step 5)

8) When ID registration is completed, the tire pressure warning light remains lit for approximately 2 seconds, to end the registration. Switch to the screen displaying the transmitter ID on the Subaru Select Monitor display. <Ref. to TPM(diag)-10, DISPLAY TRANSMITTER (ID)., OPERATION, Subaru Select Monitor.>

9) Check the transmitter ID that was registered, then perform a driving test. <Ref. to TPM(diag)-17, PROCEDURE, Inspection Mode.>

# 5. DISPLAY TRANSMITTER (ID).

1) On the «Main Menu» display screen, select {Each System Check} and press the [YES] key.

2) On the «System Selection Menu» display screen, select the {Tire Pressure Monitor} and press the [YES] key.

3) Press the [YES] key after the {Tire Pressure Monitor} is displayed.

4) On the «Tire Pressure Monitor Diagnosis» display screen, select the {Transmitter ID regist confirm} and press the [YES] key.

5) Select {Transmitter ID Data Monitor} and press the [YES] key to display the transmitter ID.

# **B: INSPECTION**

## **1. COMMUNICATION FOR INITIALIZING IMPOSSIBLE**

#### **DETECTING CONDITION:**

Defective harness connector

#### **TROUBLE SYMPTOM:**

Communication is impossible between the tire pressure monitoring control module and the Subaru Select Monitor.

## WIRING DIAGRAM:

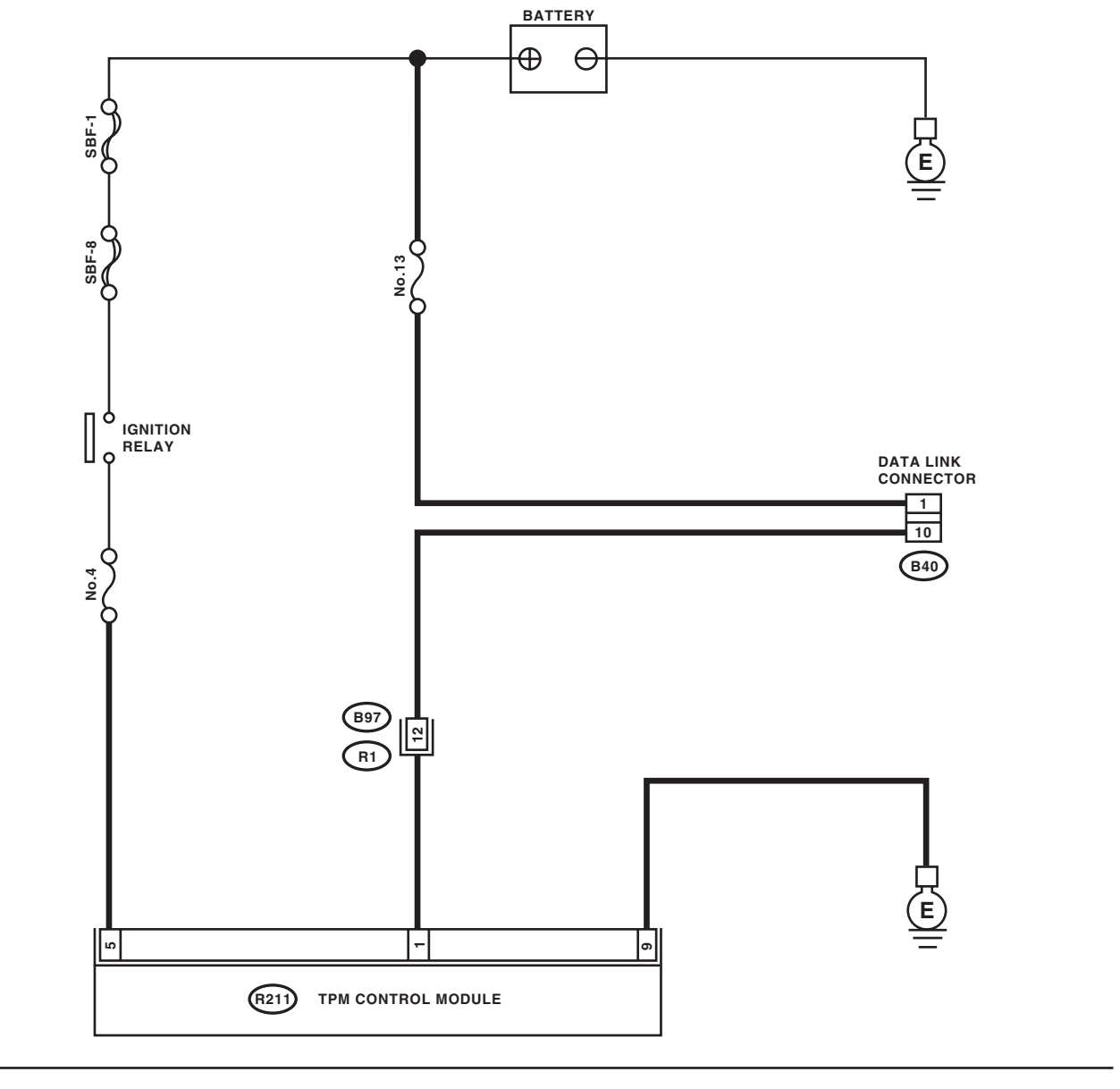

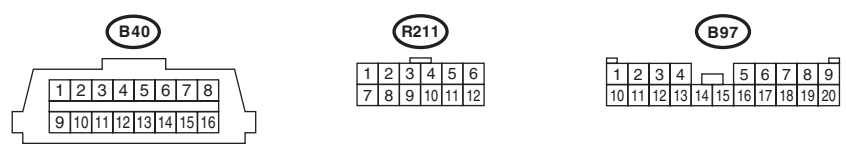

# TPM(diag)-11

# Subaru Select Monitor

# TIRE PRESSURE MONITORING SYSTEM (DIAGNOSTICS)

|   | Step                                                                                                    | Check                                                                                                    | Yes                                                                                                    | No                                                                                                    |
|---|----------------------------------------------------------------------------------------------------|----------------------------------------------------------------------------------------------------|----------------------------------------------------------------------------------------------------|----------------------------------------------------------------------------------------------------|
| 1 | CHECK IGNITION SWITCH.                                                                                                    | Is the ignition switch ON?                                                                                                    | Go to step 2.                                                                                                    | Turn the ignition<br>switch to ON, and<br>select TPM mode<br>using Subaru<br>Select Monitor.                                           |
| 2 | CHECK BATTERY.                                                                                                    | Is the voltage 11 V or more?                                                                                                    | Go to step 3.                                                                                                    | Charge or replace the battery.                                                                                                    |
| 3 | CHECK BATTERY TERMINAL.                                                                                                    | Is there poor contact at the bat-<br>tery terminal?                                                                                          | Replace or tighten the battery terminal.                                                                                                    | Go to step 4.                                                                                                    |
| 4 | <ul> <li>CHECK SUBARU SELECT MONITOR COM-<br/>MUNICATION.</li> <li>1) Turn the ignition switch to ON.</li> <li>2) Using the Subaru Select Monitor, check<br/>whether communication to other systems can<br/>be performed normally.</li> </ul>                                                                                                    | Are the system name and<br>model year displayed on Sub-<br>aru Select Monitor?                                                               | Go to step 8.                                                                                                    | Go to step <b>5</b> .                                                                                                    |
| 5 | <ul> <li>CHECK SUBARU SELECT MONITOR COM-<br/>MUNICATION.</li> <li>1) Turn the ignition switch to OFF.</li> <li>2) Disconnect the tire pressure monitoring<br/>control module connector.</li> <li>3) Turn the ignition switch to ON.</li> <li>4) Check whether communication to other<br/>systems can be executed normally.</li> </ul>                                                    | Are the system name and<br>model year displayed on Sub-<br>aru Select Monitor?                                                               | Replace the tire<br>pressure monitor-<br>ing control module.<br><ref. to="" wt-11,<br="">TIRE PRESSURE<br/>MONITORING<br/>CONTROL MOD-<br/>ULE, REMOVAL,<br/>Tire Pressure<br/>Monitoring Sys-<br/>tem.&gt;</ref.> | Go to step <b>6</b> .                                                                                                    |
| 6 | <ul> <li>CHECK HARNESS CONNECTOR BETWEEN<br/>EACH CONTROL MODULE AND DATA LINK<br/>CONNECTOR.</li> <li>1) Turn the ignition switch to OFF.</li> <li>2) Disconnect the tire pressure monitoring<br/>control module.</li> <li>3) Measure the resistance between data link<br/>connector and chassis ground.</li> <li>Connector &amp; terminal<br/>(B40) No. 10 — Chassis ground:</li> </ul> | Is the resistance 1 MΩ or more?                                                                                                    | Go to step 7.                                                                                                    | Repair the har-<br>ness and connec-<br>tor between each<br>control module<br>and data link con-<br>nector.                             |
| 7 | <ul> <li>CHECK THE TIRE PRESSURE MONITORING<br/>CONTROL MODULE OUTPUT SIGNAL.</li> <li>1) Turn the ignition switch to ON.</li> <li>2) Measure the voltage between tire pressure<br/>monitoring control module and chassis ground.<br/><i>Connector &amp; terminal</i><br/>(B40) No. 10 (+) — Chassis ground (-):</li> </ul>                                                               | Is the voltage less than 1 V?                                                                                                    | Go to step 8.                                                                                                    | Repair the har-<br>ness and connec-<br>tor between each<br>control module<br>and data link con-<br>nector.                             |
| 8 | CHECK HARNESS CONNECTOR BETWEEN<br>TIRE PRESSURE MONITORING CONTROL<br>MODULE AND DATA LINK CONNECTOR.<br>Measure the resistance between tire pressure<br>monitoring control module and data link con-<br>nector.<br>Connector & terminal<br>(R211) No. 1 — (B40) No. 10:                                                                                                    | TS resistance less than 0.5 $\Omega$ ?                                                                                                    | Go to step 9.                                                                                                    | Repair the har-<br>ness and connec-<br>tor between tire<br>pressure monitor-<br>ing control module<br>and data link con-<br>nector.    |
| 9 | CHECK TIRE PRESSURE MONITORING<br>CONTROL MODULE CONNECTOR.<br>Turn the ignition switch to OFF.                                                                                                    | Is the tire pressure monitoring<br>control module connector<br>inserted in the tire pressure<br>monitoring control module until<br>it locks? | Go to step <b>10</b> .                                                                                                    | Insert the tire pres-<br>sure monitoring<br>control module<br>connector into the<br>tire pressure moni-<br>toring control mod-<br>ule. |

# Subaru Select Monitor

# TIRE PRESSURE MONITORING SYSTEM (DIAGNOSTICS)

|    | Step                                                                                                    | Check                                                                                                    | Yes                        | No                                                                                                    |
|----|----------------------------------------------------------------------------------------------------|----------------------------------------------------------------------------------------------------|----------------------------|----------------------------------------------------------------------------------------------------|
| 10 | <ul> <li>CHECK POWER SUPPLY CIRCUIT.</li> <li>1) Turn the ignition switch to ON. (engine OFF)</li> <li>2) Measure the ignition power voltage between tire pressure monitoring control module connector and chassis ground.</li> <li>Connector &amp; terminal (R211) No. 5 (+) — Chassis ground (-):</li> </ul>                                                                                                    | Is the voltage 10 — 15 V?                                                                                                    | Go to step 11.             | Repair open circuit<br>of the harness<br>between the tire<br>pressure monitor-<br>ing control module<br>and battery.                                                                                               |
| 11 | <ul> <li>CHECK HARNESS CONNECTOR BETWEEN<br/>TIRE PRESSURE MONITORING CONTROL<br/>MODULE AND CHASSIS GROUND.</li> <li>1) Turn the ignition switch to OFF.</li> <li>2) Disconnect the connector from the tire<br/>pressure monitoring control module.</li> <li>3) Measure the resistance of harness<br/>between tire pressure monitoring control mod-<br/>ule and chassis ground.</li> <li>Connector &amp; terminal<br/>(R211) No. 9 — Chassis ground:</li> </ul> | Is resistance less than 0.5 Ω?                                                                                                  | Go to step 12.             | Repair open circuit<br>of the harness of<br>the tire pressure<br>monitoring control<br>module.                                                                                                    |
| 12 | CHECK POOR CONTACT IN CONNECTOR.                                                                                                    | Is there poor contact in tire<br>pressure monitoring control<br>module power supply, ground<br>circuit and data link connector? | Repair the con-<br>nector. | Replace the tire<br>pressure monitor-<br>ing control module.<br><ref. to="" wt-11,<br="">TIRE PRESSURE<br/>MONITORING<br/>CONTROL MOD-<br/>ULE, REMOVAL,<br/>Tire Pressure<br/>Monitoring Sys-<br/>tem.&gt;</ref.> |

## TIRE PRESSURE MONITORING SYSTEM (DIAGNOSTICS)

# 2. WITHOUT DTC

## **DETECTING CONDITION:**

- Defective combination meter
- Defective harness

#### **TROUBLE SYMPTOM:**

- Tire pressure warning light does not go OFF
- "NO TROUBLE CODE" will be displayed on the Subaru Select Monitor.

#### NOTE:

When the tire pressure warning light is OFF and "NO TROUBLE CODE" is displayed on Subaru Select Monitor, the system is in a normal condition.

#### WIRING DIAGRAM:

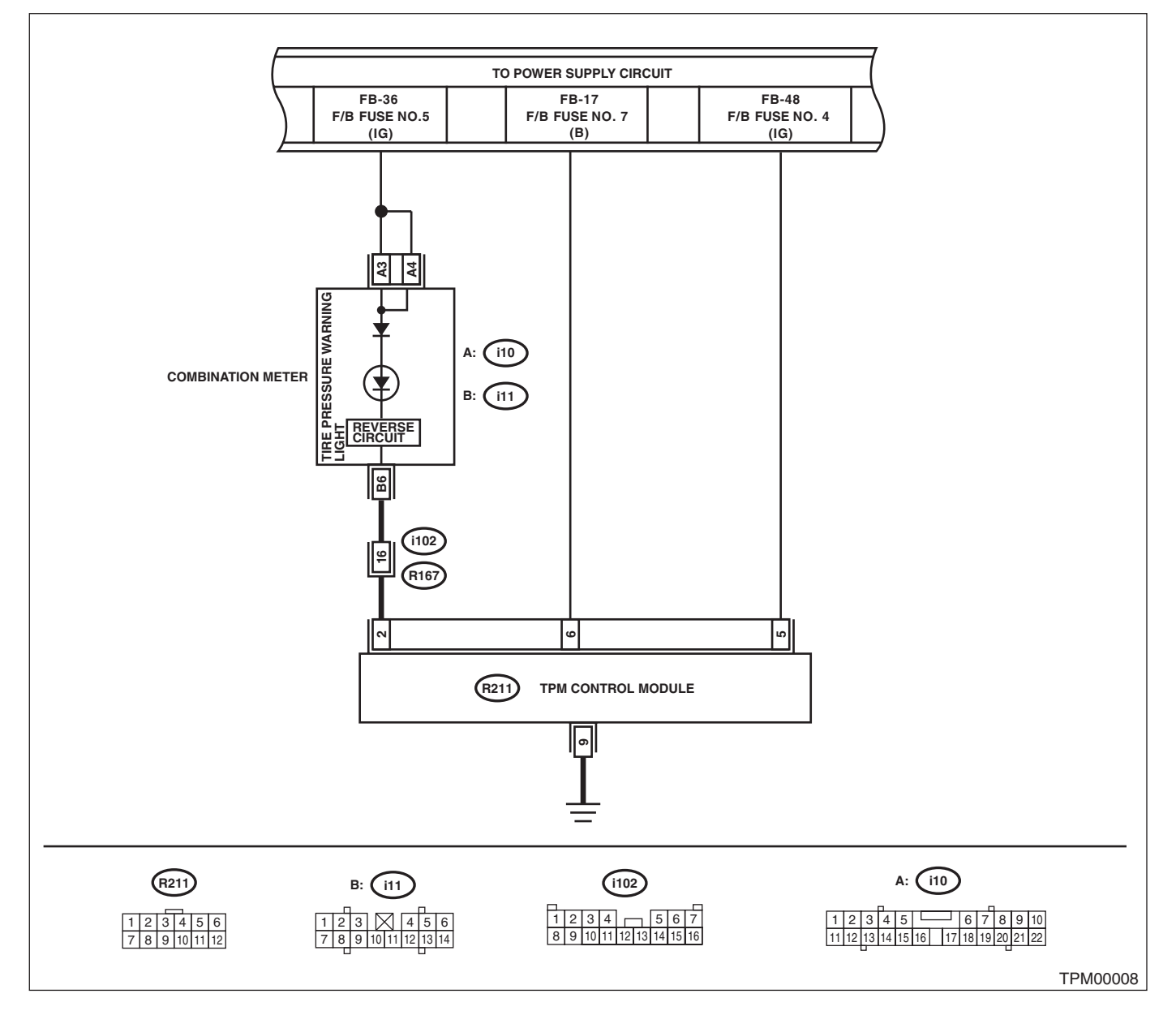

# **Subaru Select Monitor**

# TIRE PRESSURE MONITORING SYSTEM (DIAGNOSTICS)

| Step                                                                                                    | Check                                                                                                    | Yes                                                                                                    | No                                                                                                    |
|----------------------------------------------------------------------------------------------------|----------------------------------------------------------------------------------------------------|----------------------------------------------------------------------------------------------------|----------------------------------------------------------------------------------------------------|
| <ol> <li>CHECK SUBARU SELECT MONITOR DATA.</li> <li>Select {Current Data Display &amp; Save} in the Subaru Select Monitor.</li> <li>Read the data of the "Tire pressure warning light".</li> </ol> | Is "ON" indicated?                                                                                                    | Replace the tire<br>pressure monitor-<br>ing control module.<br><ref. to="" wt-11,<br="">TIRE PRESSURE<br/>MONITORING<br/>CONTROL MOD-<br/>ULE, REMOVAL,<br/>Tire Pressure<br/>Monitoring Sys-<br/>tem &gt;</ref.> | Go to step 2.                                                                                                    |
| 2 CHECK WIRING HARNESS.<br>Measure the resistance between tire pressure<br>monitoring control module and combination<br>meter connector.<br>Connector & terminal<br>(i11) No. 6 — (R211) No. 2:    | Is resistance less than 0.5 Ω?                                                                                             | Go to step <b>3</b> .                                                                                                    | Repair the har-<br>ness and connec-<br>tor between tire<br>pressure monitor-<br>ing control module<br>and combination<br>meter. |
| 3 CHECK POOR CONTACT IN CONNECTOR.                                                                                                    | Is there poor contact in the tire<br>pressure monitoring control<br>module connector and combi-<br>nation meter connector? | Repair the con-<br>nector.                                                                                                    | Check the combi-<br>nation meter.                                                                                               |